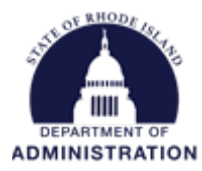

### How to Close a Grant and Project Workspace

The below sections go over how to initiate a grant closeout period, as well as officially close out the grant once all transactions and reporting have been completed.

**Do NOT delete a grant**, rather than closing it out. Deleting a grant creates issues with the RIFANS/eCivis integration. Deleting a grant also deletes the RIGID, causing any transactions associated with that grant to go into an "unmatched" stage and you lose the ability to view them.

Below you can navigate to each section:

How to close a grant How to access closed grants How to close a project How to access closed projects

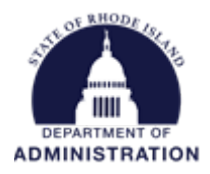

### Closing a Grant

There are 2 ways to initiate grant closeout, either from the Available Actions list, or from your assigned tasks.

In your Project Dashboard, when you have completed all of your approval tasks for implementation, there will be an option called "I am ready to initiate grant closeout"

### Project Dashboard: Health Project

Department: Department of Administration

| Overview                                                                                                    | Documents                                                                                                    | Grant Lifecycle    | Goals & Metrics | Budgets           | Contracts & Accounts      |  |  |  |  |  |
|----------------------------------------------------------------------------------------------------|----------------------------------------------------------------------------------------------------|--------------------|-----------------|-------------------|---------------------------|--|--|--|--|--|
| Active Grants<br>FD18395 Scho                                                                                                    | 🔍 🔞<br>pol Safety Grant - FY                                                                                                    | 2021               |                 |                   |                           |  |  |  |  |  |
| Stage: App. S                                                                                                    | ubmitted                                                                                                    | Projected: \$1,000 | ),000.00        | Match: \$50,      | 000.00                    |  |  |  |  |  |
| FD1004 Hearst Foundations: Health - FY 2021                                                                                                    |                                                                                                    |                    |                 |                   |                           |  |  |  |  |  |
| Stage: Grant A                                                                                                    | Awarded                                                                                                    | Awarded: \$1,000,  | 000.00 *        | Match: \$0.0      | <b>ch:</b> \$0.00         |  |  |  |  |  |
| Available Actio                                                                                                    | ns                                                                                                    |                    |                 |                   |                           |  |  |  |  |  |
| O Iwou<br>O Iwou<br>O Iamr<br>O Thisg                                                                                                    | <ul> <li>I would like to access details of this grant</li> <li>I would like to request an account setup</li> <li>I am ready to schedule my report</li> <li>This grant does not require a report</li> </ul> |                    |                 |                   |                           |  |  |  |  |  |
| ◯ lam r                                                                                                    | O I am ready to initiate grant closeout                                                                                                    |                    |                 |                   |                           |  |  |  |  |  |
| <ul> <li>I would like to view/manage my contract &amp; account details</li> <li>I would like to create/manage goals and metrics for this grant</li> <li>I would like to create/manage a budget for this grant</li> </ul> |                                                                                                    |                    |                 |                   |                           |  |  |  |  |  |
|                                                                                                    |                                                                                                    |                    | *These fund     | ds have been made | available for allocation. |  |  |  |  |  |

You can also access this option by completing the "Contract Close" task. This task is automatically created when you are awarded and input the contract end date. Once identifying the correct task for the applicable grant, click "Done"

| Pending Tasks | Completed Tasks | Approval History   |                  |             |            |          |         |      |
|---------------|-----------------|--------------------|------------------|-------------|------------|----------|---------|------|
| Task Na       | me              | Grant              | Stage            | Assigned To | Due        | Reminder | File(s) | Done |
| Contrac       | t Close         | US6573B:<br>FY2022 | Grant<br>Awarded | K. Benoit   | 04/22/2022 |          |         |      |
| O Add Task    | Task Report     | Refresh            |                  |             |            |          |         |      |

Whichever option you choose, the Grant Closeout status form will open.

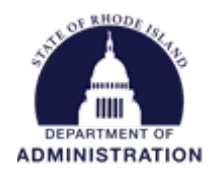

Here you can add any important notes and files about your closeout initiation. Hit Save.

| Somplete Statu |                                             |
|----------------|---------------------------------------------|
| Grant:         | FD1004 Hearst Foundations: Health - FY 2021 |
| ∽ Notes:       | 500 Characters Left                         |
|                |                                             |
| Jpload Files   |                                             |

Once saved, you will see your grant stage has moved from *Implementation* to *Grant Closeout*. Transactions will still flow to your grant that is in *Grant Closeout* stage as you continue to liquidate your funds and complete all necessary reporting.

Once you have completed all closeout tasks and reporting and you are ready to officially close your grant, from the Project Dashboard select "I am ready to close this grant"

| Overview                                     | Documents                                                                                                    | Grant Lifecycle                    | Goals & Metrics | Budgets | Contracts 8 |  |  |  |  |  |  |  |
|----------------------------------------------|----------------------------------------------------------------------------------------------------|------------------------------------|-----------------|---------|-------------|--|--|--|--|--|--|--|
| Active Grants                                | Active Grants 🔍 🔞<br><u>US5125 Species Recovery Grants to States (Section 6 Program) - FY 2022</u><br>Stage: Grant Closeout Awarded: \$1,000,000,000 Match: \$100,000,00                                  |                                    |                 |         |             |  |  |  |  |  |  |  |
| Stage: Grant C                               | Stage: Grant Closeout         Awarded: \$1,000,000.00         Match: \$100,000.00                                                                                                    |                                    |                 |         |             |  |  |  |  |  |  |  |
| Available Action                             | ns                                                                                                    |                                    |                 |         |             |  |  |  |  |  |  |  |
| O I woul<br>O I woul<br>O I want<br>O I am r | <ul> <li>I would like to access details of this grant</li> <li>I would like to request an account setup</li> <li>I want to update my scheduled reports</li> <li>I am ready to close this grant</li> </ul> |                                    |                 |         |             |  |  |  |  |  |  |  |
| O I woul<br>O I woul                         | Id like to create/manage                                                                                                    | ge goals and metrics for the grant | his grant       |         |             |  |  |  |  |  |  |  |

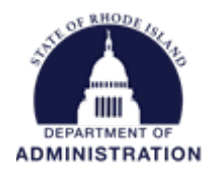

This selection will open a Grant Close Form for you to complete. You will need to enter the date the grant closed, who on the Project Team is closing the grant, select a closure type from the drop-down list, and include any notes. In the Files section upload the closeout letter from your grantor. Once all files have been uploaded and the necessary information inputted, hit Save.

### Grant Status - Close Grant

Scenario 1 - Parent without children, match at parent

| Complete Status | Form                                                                   |  |
|-----------------|------------------------------------------------------------------------|--|
| Grant:          | US5125 Species Recovery Grants to States (Section 6 Program) - FY 2022 |  |
| Closed Date *:  |                                                                        |  |
| Closed By *:    | Katje Benoit                                                           |  |
| Closure Type *: | Please select a closure type                                           |  |
| 🖵 Notes:        |                                                                        |  |
|                 |                                                                        |  |
|                 | 500 Characters Left                                                    |  |

| Upload Files    |  |
|-----------------|--|
| Attach Files:   |  |
| Save ) Cancel ) |  |

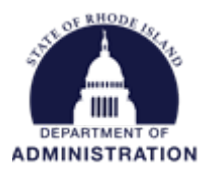

# Accessing Closed Grants

Once saved, you will be brought to the Project History page. Here you can see all grants that have been closed as well as the associated Notes with each grant. Once a grant is closed, a user cannot reopen the grant. If it needs to be re-opened for any reason, click on the Closed button to get contact information for eCivis Support Team, who can re-open the grant for you.

#### **Project History**

Scenario 1 - Parent without children, match at parent

| Project Details                                                                  | Grants Awarded                                       |                               |                             |              |                |       |  |
|----------------------------------------------------------------------------------|------------------------------------------------------|-------------------------------|-----------------------------|--------------|----------------|-------|--|
| Department: Department of Administration                                         | US5125 Species Recov                                 | ery Grants to States (Section | <u>6 Program) - FY 2022</u> | 2            |                |       |  |
| Project Lead: K. Benoit                                                          | Status                                               | Award                         | Awarded                     | Match        | Туре           | Notes |  |
| Project Type: Non-Construction                                                   |                                                      | 10/00/0001                    | \$1 000 000 00              | ¢100.000.00  | Or shills Kind |       |  |
| Created: 10/25/2021 By: K. Benoit                                                | Closed                                               | 10/02/2021                    | \$1,000,000.00              | \$100,000.00 | Cash/In-Kind   |       |  |
| Summary:<br>Scenario 1 - For Parent (without children); Match at<br>Parent Level | Grants Not Awarde                                    | ed                            |                             |              |                |       |  |
|                                                                                  |                                                      |                               |                             |              |                |       |  |
| Activity Summary                                                                 |                                                      |                               |                             |              |                |       |  |
| Grants Assigned                                                                  | Grants Not Pursued                                   |                               |                             |              |                |       |  |
| 1                                                                                | There are no inactive grants matching this criteria. |                               |                             |              |                |       |  |
| Applications<br>0   Due<br>0   Submitted                                         |                                                      |                               |                             |              |                |       |  |
| Funding<br>1   Awarded<br>0   Allocated                                          |                                                      |                               |                             |              |                |       |  |
| Reports           0           Due           0           Submitted                |                                                      |                               |                             |              |                |       |  |

### This can also always be accessed by clicking on the History tab in the Project Dashboard.

#### Project Dashboard: Grant Project FY2022

Department: Department of Administration Project Period: 12/01/2021 - 04/30/2022

|               |           |                 |                 |         |                      | Data Integra   | tion Options | Project Options |
|---------------|-----------|-----------------|-----------------|---------|----------------------|----------------|--------------|-----------------|
| Overview      | Documents | Grant Lifecycle | Goals & Metrics | Budgets | Contracts & Accounts | Spending       | History      |                 |
| Active Grants | <b>Q</b>  |                 |                 |         |                      | Project Team 🥜 | 0            |                 |

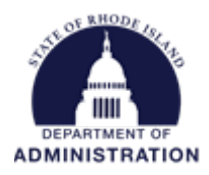

## Closing a Project

Once the grant is closed, it will be removed from the project workspace. Either a new grant can be added to the Project Workspace, or it can be closed.

To search and find a new grant to attach to the Project Dashboard, hit the magnifying glass icon. This will bring you to the Search for Grants page. For more detailed instructions on searching for grants, please reference the *How to Search for a Grant in eCivis* user guide.

Project Dashboard: Health Grant 2022

| Department: De                                                     | partment of Admini                                            | istration                                           |                                                         |         |                      |                                              |             |                 |
|--------------------------------------------------------------------|---------------------------------------------------------------|-----------------------------------------------------|---------------------------------------------------------|---------|----------------------|----------------------------------------------|-------------|-----------------|
|                                                                    |                                                               |                                                     |                                                         |         |                      | Data Integrati                               | ion Options | Project Options |
| Overview                                                           | Documents                                                     | Grant Lifecycle                                     | Goals & Metrics                                         | Budgets | Contracts & Accounts | Spending                                     | History     |                 |
| Active Grans<br>All grants and<br>In order to rec<br>(877) 232-484 | opie ed with this pro<br>open a closed grant, j<br>47 ext. 2. | ject have been moved to<br>please contact your Clie | o the Project History page<br>nt Services Associate at: |         |                      | Project Team 🖉 (<br><u>K. Benoit (Lead</u> ) | ٩           | Grant Manageme  |

If you no longer wish to use this Project Dashboard, you can close the project. To do so, hit Project Options and Close Project.

#### Project Dashboard: Health Grant 2022

Department: Department of Administration

|                                                                     | Data Integration Options                                     |                                                     |                                                         |         |                      |                                                    |         |                |  |
|---------------------------------------------------------------------|--------------------------------------------------------------|-----------------------------------------------------|---------------------------------------------------------|---------|----------------------|----------------------------------------------------|---------|----------------|--|
| Overview                                                            | Documents                                                    | Grant Lifecycle                                     | Goals & Metrics                                         | Budgets | Contracts & Accounts | Spending                                           | History |                |  |
| Active Grants<br>All grants ass<br>In order to reo<br>(877) 232-484 | eciated with this proj<br>pen a closed grant, p<br>7 ext. 2. | ject have been moved to<br>lease contact your Clier | ) the Project History page<br>nt Services Associate at: |         |                      | Project Team 🥔<br><u>K. Benoit</u> ( <u>Lead</u> ) | 3       | Grant Manageme |  |

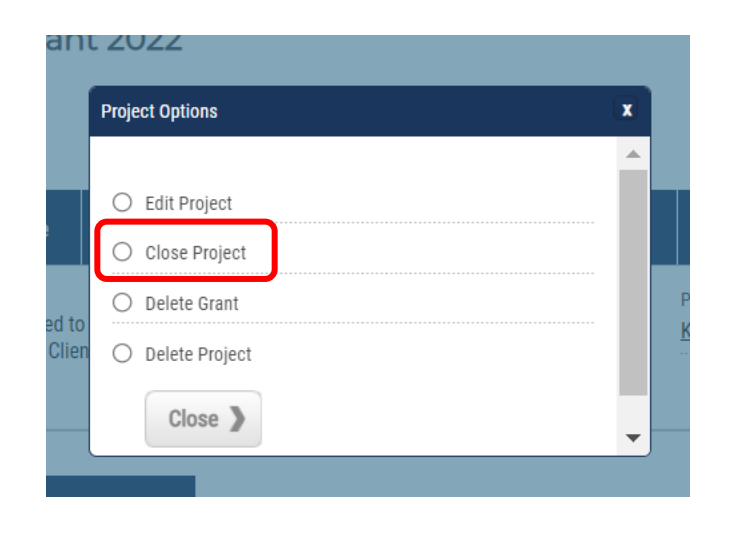

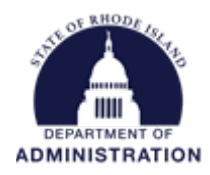

You will need to confirm that you wish to close the Project Dashboard by clicking Yes.

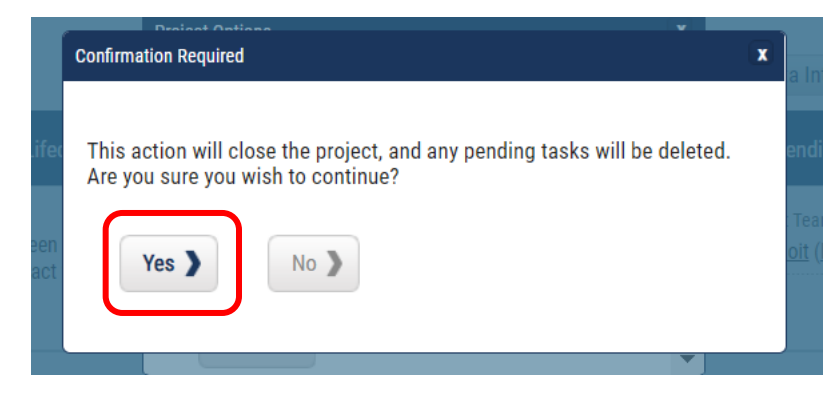

This will close the Project Dashboard and it will no longer be able to be used.

Once a project is closed, a user cannot reopen the grant. If it needs to be re-opened for any reason, the user will need to reach out to click on the Closed button to get contact information for eCivis Support Team, who can re-open the grant for you.

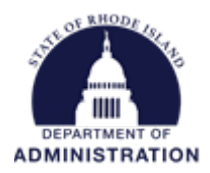

# Accessing Closed Projects

To view closed projects, under the Reports tab, select Activity Reports and Closed Projects

| ne        | COVID-19                 | Grant           | Management                                                            | Research               |   | Insight                                         | Reports             | Administrati              |
|-----------|--------------------------|-----------------|-----------------------------------------------------------------------|------------------------|---|-------------------------------------------------|---------------------|---------------------------|
|           | <b>Trackir</b><br>Manage | ng & l<br>Grant | Reporting                                                             |                        | • | Report Builde<br>My Saved Rep<br>Activity Repor | orts<br>ts          | nd More                   |
| lications | Fun                      | Iding           | Anns Submitted<br>Closed Projects<br>Grants Awarded<br>Grant Closeout | ]                      | • | Audit Reports<br>Funding Repo<br>Goals & Metri  | rts<br>cs Report    | F                         |
| Integ     | <u>34</u>                | alucu           | 1                                                                     |                        |   | Grant Conflict<br>Tasks Report<br>Assessment (  | Report<br>Dashboard | 7 days.<br>rograms<br>ble |
| lications | Fur                      | iding           | View Departmer<br>Post Av                                             | nt Dashboard »<br>vard |   | Research Acti<br>Grant Review                   | vity<br>Report      | rogram                    |
| mitted    | Aw                       | arded           | Reports                                                               | Due                    |   | My Gr                                           | ant Activity        |                           |

Use the Report Start and End date to select the timeframe, and select the department you wish to view closed projects for. To select multiple, hold down the CTRL key while selecting your departments. Then click Generate Report.

#### Activity Report - Closed Projects

| Information based on all projects <u>closed</u> during the reporting period: |                                                                                                    |  |           |            |  |  |  |  |  |
|------------------------------------------------------------------------------|----------------------------------------------------------------------------------------------------|--|-----------|------------|--|--|--|--|--|
| Enter Criteria and Ge                                                        | nerate Report                                                                                                    |  |           |            |  |  |  |  |  |
| Report Start Date:                                                           | 04/23/2021                                                                                                    |  | End Date: | 04/22/2022 |  |  |  |  |  |
| Select Departments:<br>(CTRL + Click for multiple)                           | All Departments<br>AEC - Atomic Energy Commission<br>AG - Criminal<br>ARTS - Council on the Arts<br>BHDDH - Behavioral Healthcare |  | -         |            |  |  |  |  |  |
| Generate Report                                                              |                                                                                                    |  |           |            |  |  |  |  |  |

Page 8 of 9

Last Updated 4/22/2022

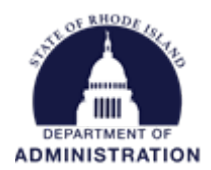

In this report, you can view details of each closed Project, including which grants were associated with it, who was the Project Lead, the date is was closed, and other award details.

| Department of Administration - 2 projects                              |               |            |                |             |             |  |  |  |
|------------------------------------------------------------------------|---------------|------------|----------------|-------------|-------------|--|--|--|
| Project: Health Grant 2022                                             | Project Lead: |            | Close          |             |             |  |  |  |
| Grant                                                                  | Stage         | Awarded    | Award          | Cash        | In-Kind     |  |  |  |
| US5125 Species Recovery Grants to States (Section 6 Program) - FY 2022 | Grant Closed  | 10/02/2021 | \$1,000,000.00 | \$50,000.00 | \$50,000.00 |  |  |  |

Clicking on the hyperlinked project name allows you to enter the closed Project Workspace to view any documentation, task history, goals & metrics, etc. To re-open the project, you must contact eCivis to have them open it for you.

#### Project Dashboard: Health Grant 2022

Department: Department of Administration

|                                                                                                    |                                                                                                    |                                                  |                 |                |                      | Data Integration Options |         | Project Options |  |  |  |  |
|----------------------------------------------------------------------------------------------------|----------------------------------------------------------------------------------------------------|--------------------------------------------------|-----------------|----------------|----------------------|--------------------------|---------|-----------------|--|--|--|--|
| Overview                                                                                                    | Documents                                                                                                    | Grant Lifecycle                                  | Goals & Metrics | Budgets        | Contracts & Accounts | Spending                 | History |                 |  |  |  |  |
| Active Grants<br>This project ha<br>please contac                                                                                    | Weight Stress of the second second | Project Team<br><u>K. Benoit</u> ( <u>Lead</u> ) |                 | Grant Manageme |                      |                          |         |                 |  |  |  |  |
| Pending Task                                                                                                    | cs Complete                                                                                                    | d Tasks Appro                                    | val History     |                |                      |                          |         |                 |  |  |  |  |
| This project has been closed. In order to reopen a project, please contact your Client Services Associate at: (877) 232-4847 ext. 2. |                                                                                                    |                                                  |                 |                |                      |                          |         |                 |  |  |  |  |